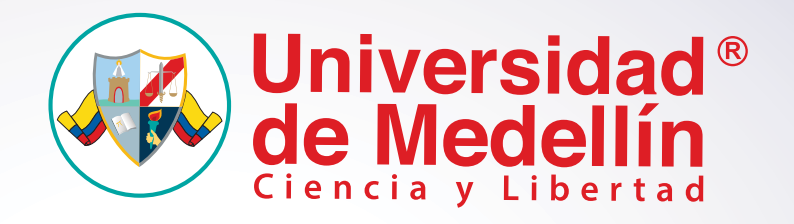

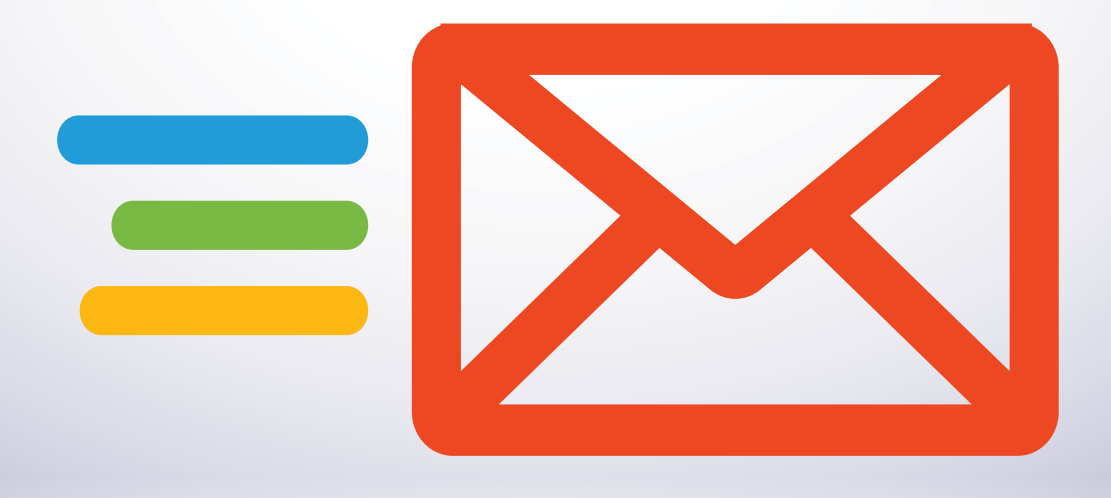

## Manual de Usuario

Autogestión de Contraseña Correo Institucional

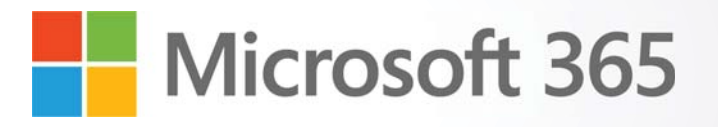

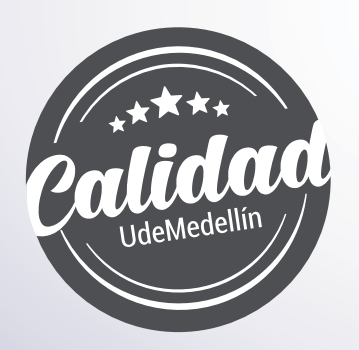

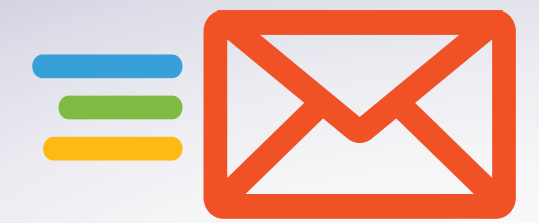

## Cambio de Contraseña

Si tiene acceso a su cuenta de Office365 y desea realizar el cambio de contraseña, diríjase al siguiente enlace a través del navegador de su preferencia: *https://myaccount.microsoft.com*, y desde allí digite su usuario y contraseña institucional.

| Universidad <sup>®</sup><br>de Medellín<br>Ciencia y Libertad |                |
|---------------------------------------------------------------|----------------|
| $\leftarrow$ prueba@soyudemedellin.edu.co                     |                |
| Escribir contraseña                                           |                |
| ••••                                                          |                |
| He olvidado mi contraseña                                     |                |
|                                                               | Iniciar sesión |

2 Una vez comprobada su identidad, tendrá acceso al *"Portal de Autogestión"* de su cuenta institucional de Office365. Desde allí seleccione la opción *"Contraseña"*. Para esto puede utilizar cualquiera de las dos opciones señalas en la siguiente imagen.

| Endownación general Contraseña Contraseña Contraseña Contraseña Configuración y privaci Aplicaciones de Office Suscritoriones | ti cuenta ✓<br>Prueba Self Service<br>Password Reset<br>prueba@soyudemedellin.edu.co | Información de<br>Seguridad | Contraseña<br>$\underbrace{\circ}_{\downarrow}$<br>Haga que su contraseña sea más segura o<br>cámbiela si otra persona la conce.<br>CAMBIAR CONTRASEÑA > | Configuración y privacidad |
|----------------------------------------------------------------------------------------------------|--------------------------------------------------------------------------------------|-----------------------------|----------------------------------------------------------------------------------------------------|----------------------------|
| _a oboripcionea                                                                                                    |                                                                                      | Dispositivos                | Organizaciones                                                                                                    | Mis inicios de sesión      |

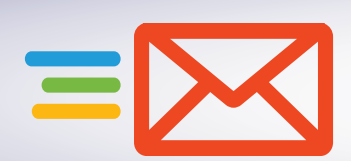

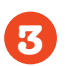

Para realizar el cambio, el sistema le solicitará su contraseña anterior e ingresar y confirmar la nueva contraseña que desea asignar, la cual deberá cumplir con las siguientes condiciones:

- Longitud mínima de la contraseña 10 caracteres.
- Longitud máxima de la contraseña 15 caracteres.
- Debe contener al menos un caracter especial (\* / + \$ % &).
- · Debe contener al menos una letra mayúscula.
- Debe contener al menos una letra minúscula.
- Debe contener al menos un número. No utilice fechas personales o de familiares.
- No se permiten contraseñas configuradas anteriormente.
- La contraseña no debe contener nombres y/o apellidos de personas o mascotas.
- Solo podrá realizar el cambio de su contraseña una vez por día.

Diligencie los campos requeridos y haga clic en el botón "enviar".

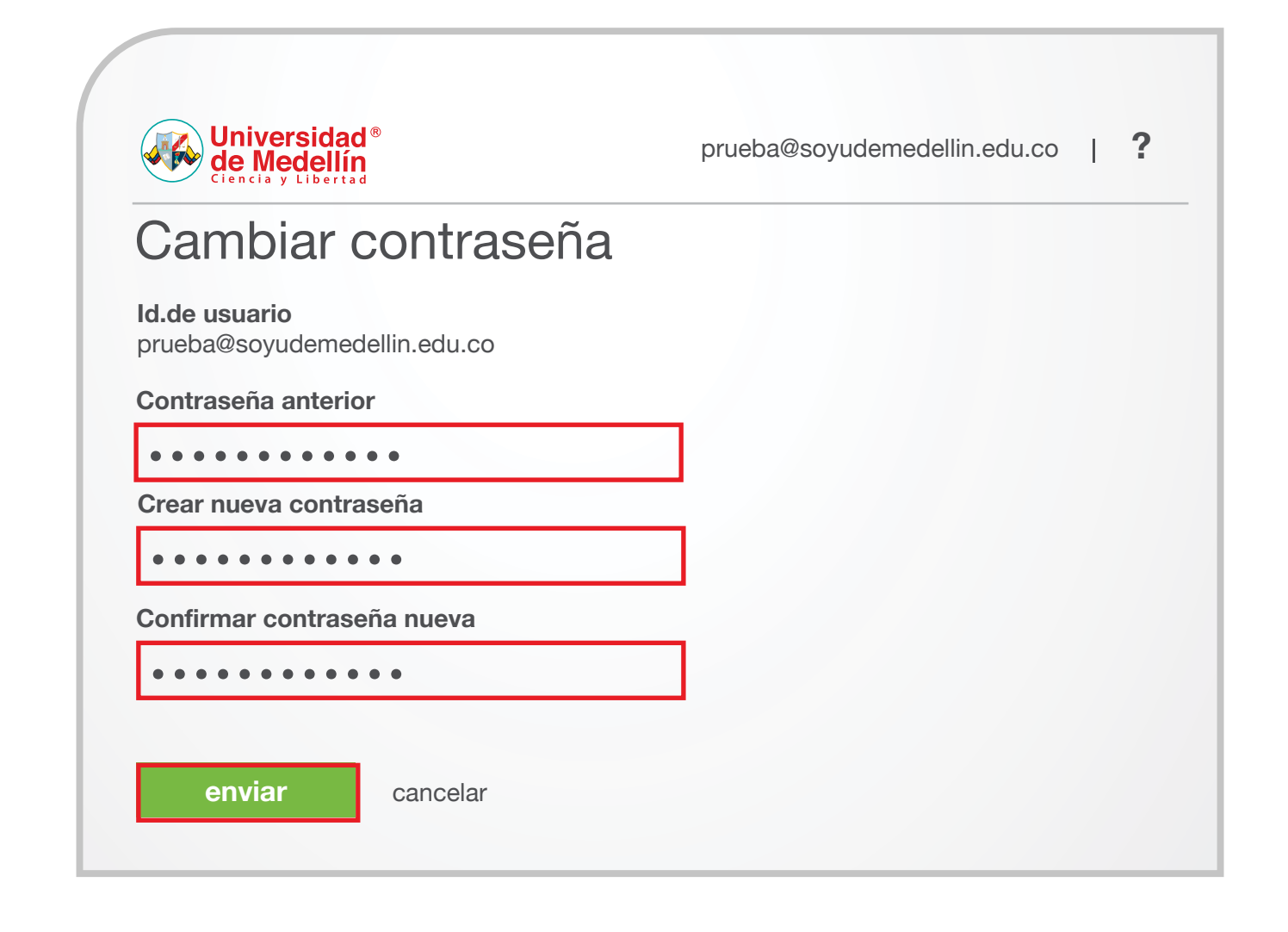

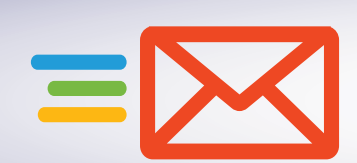

4

Una vez comprobada la información de su antigua y nueva contraseña se abrirá automáticamente la ventana de su perfil confirmando que el cambio fue exitoso.

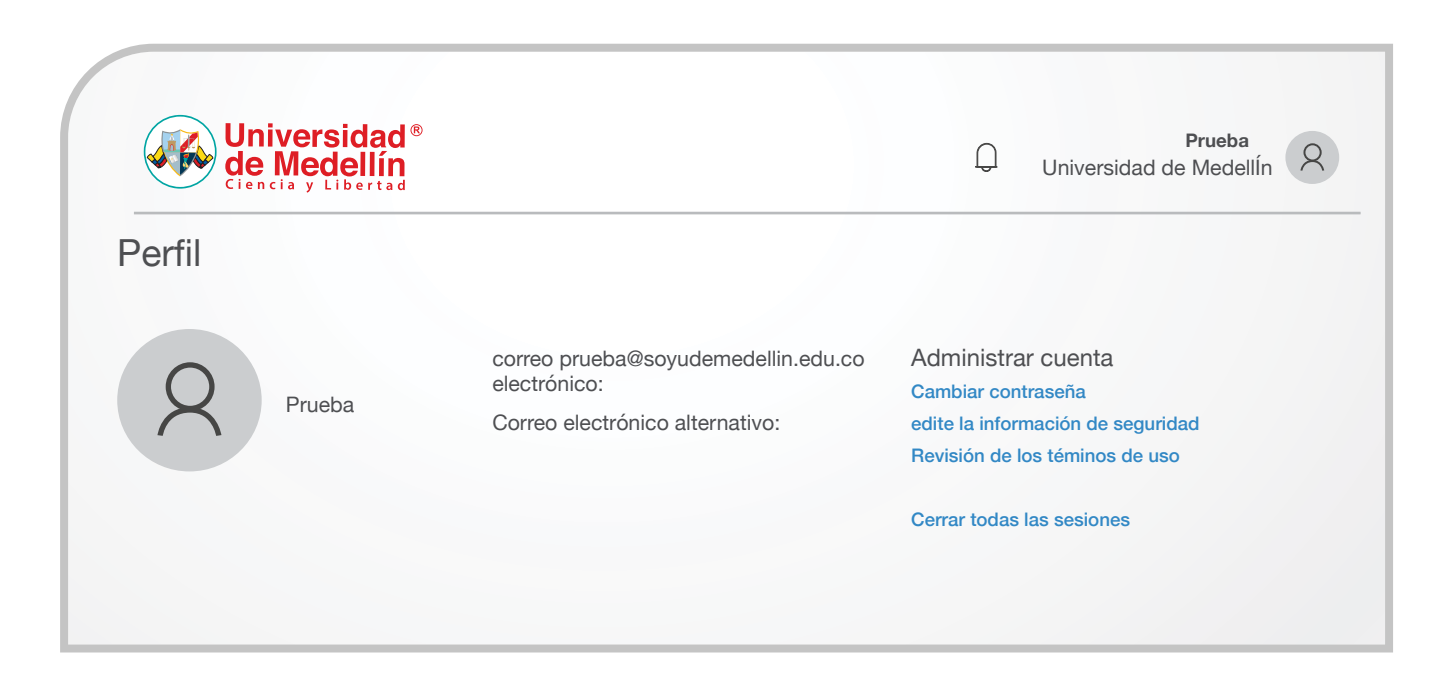

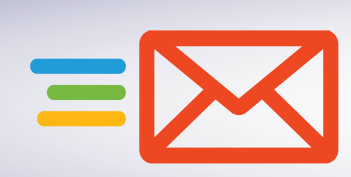

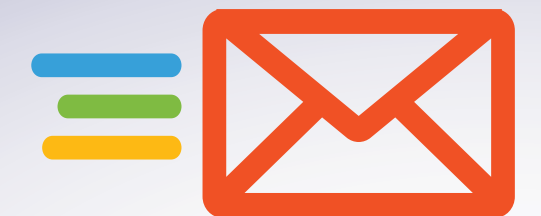

## Cambio de Contraseña por Olvido o Bloqueo

Si no tiene acceso a su cuenta de Office365, no recuerda su contraseña o ha bloqueado su cuenta por intentos fallidos de autenticación y desea realizar el cambio de contraseña, diríjase al siguiente enlace a través del navegador de su preferencia *http://aka.ms/sspr?whr=udem.edu.co*, digite su usuario de correo institucional, ingrese las letras del captcha y por último haga clic en el botón *"Siguiente"*.

| Universidad <sup>®</sup><br>de Medellín<br>Ciencia y Libertad                                                         |
|----------------------------------------------------------------------------------------------------|
| Vuelva a su cuenta                                                                                                    |
| ¿Quién es usted?                                                                                                    |
| Para recuperar su cuenta, escriba su ld. de usuario y los caracteres que encontrará en la imagen o el audio de abajo. |
| Id. de usuario:<br>prueba@soyudemedellin.edu.co<br>Ejemplo: usuario@contoso.onmicrosoft.com o usuario@contoso.com     |
|                                                                                                    |
| LSHDXM                                                                                                    |
| Escriba los caracteres de la imagen o las palabras del audio.                                                         |
| Siguiente Cancelar                                                                                                    |
|                                                                                                    |

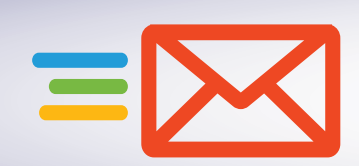

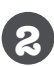

Elija el método por el cual desea comprobar su identidad y haga clic en el botón "Enviar notificación".

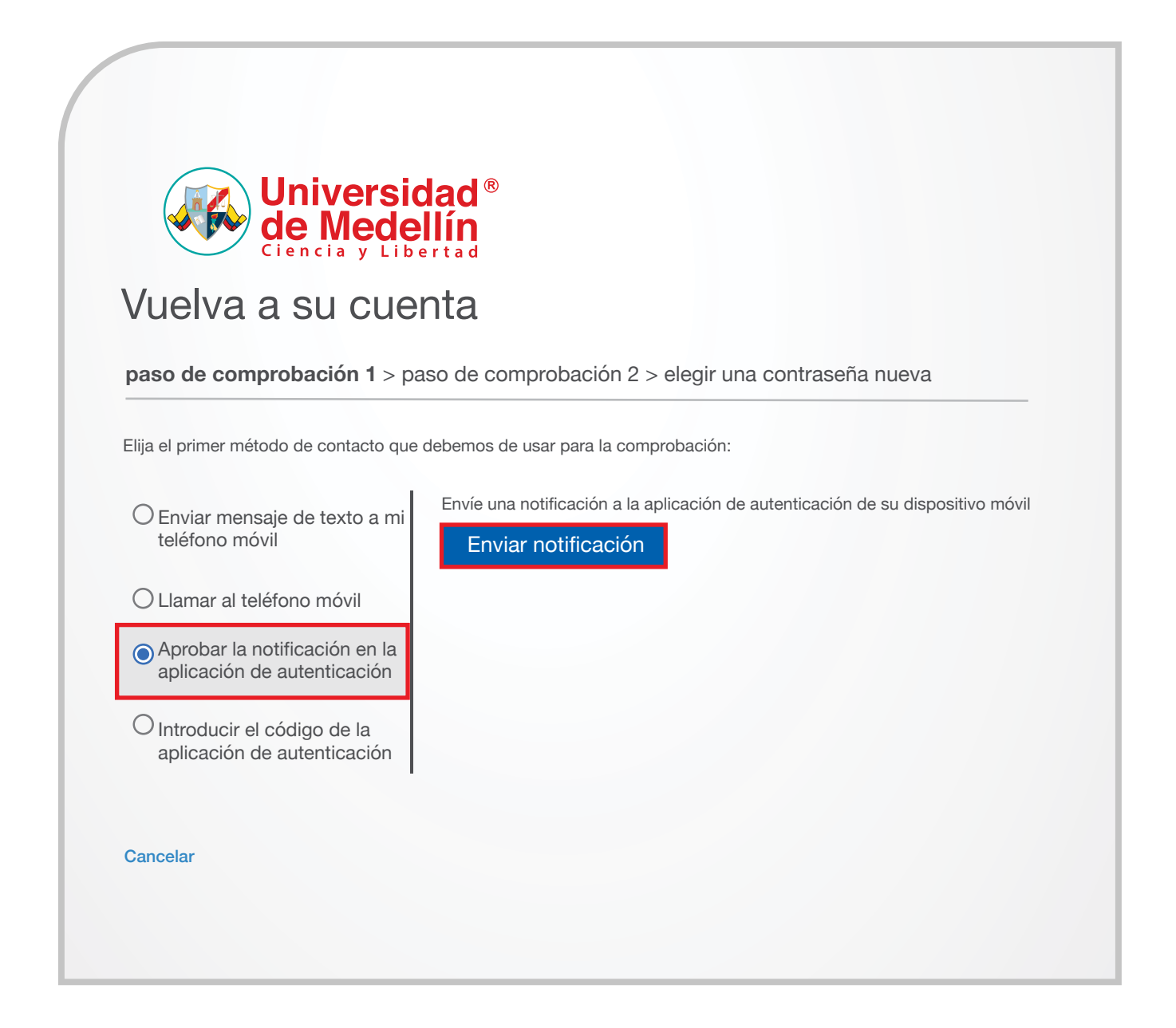

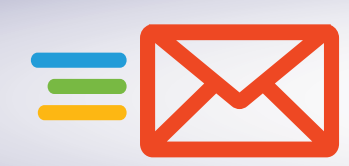

Seleccione un segundo método para comprobar su identidad, ingrese el código de verificación y haga clic en el botón "Siguiente".

paso de comprobación 1 </ > paso de comprobación 2 > elegir una contraseña nueva

Elija el segundo método de contacto que debemos usar para la comprobación:

| Enviar mensaje de texto a mi<br>teléfono móvil | Se ha enviado a su teléfono un mensaje de texto con un código de verificación |
|------------------------------------------------|-------------------------------------------------------------------------------|
| O Llamar al teléfono móvil                     |                                                                               |
|                                                | 234311                                                                        |
|                                                | Inténtelo de nuevo                                                            |
|                                                | Iexto Ponerse en contacto con el administrador                                |

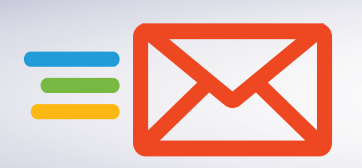

- Una vez aprobado el acceso a su cuenta a través de los métodos de comprobación, podrá establecer una nueva contraseña, la cual deberá cumplir con las siguientes condiciones:
  - · Longitud mínima de la contraseña 10 caracteres.
  - · Longitud máxima de la contraseña 15 caracteres.
  - Debe contener al menos un caracter especial (\* / + \$ % &).
  - · Debe contener al menos una letra mayúscula.
  - · Debe contener al menos una letra minúscula.
  - · Debe contener al menos un número. No utilice fechas personales o de familiares.
  - No se permiten contraseñas configuradas anteriormente.
  - · La contraseña no debe contener nombres y/o apellidos de personas o mascotas.
  - · Solo podrá realizar el cambio de su contraseña una vez por día.

Diligencie los campos requeridos haga clic en el botón "Finalizar".

| Universidad <sup>®</sup><br>de Medellín<br><sup>Ciencia y Libertad</sup>          |
|-----------------------------------------------------------------------------------|
| Vuelva a su cuenta                                                                |
| paso de comprobación 1 ✓ > paso de comprobación 2 ✓ > elegir una contraseña nueva |
| *Escribir nueva contraseña                                                        |
| •••••                                                                             |
| *Confirmar nueva contraseña                                                       |
| •••••                                                                             |
| Finalizar Cancelar                                                                |

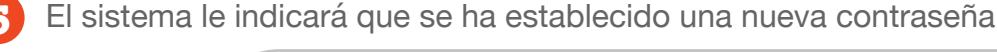

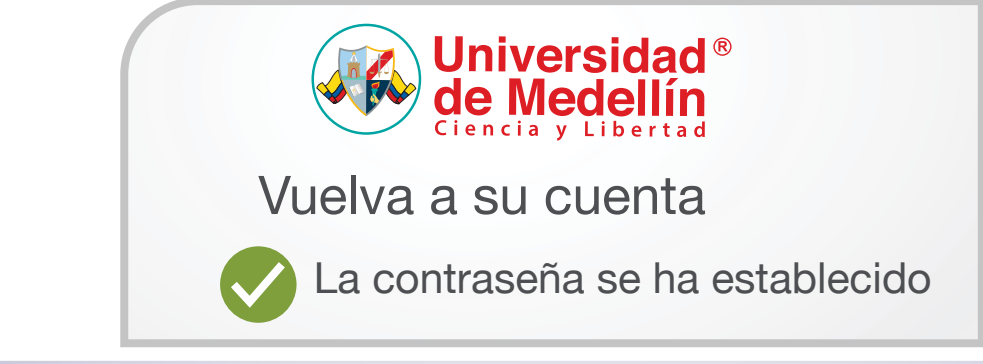

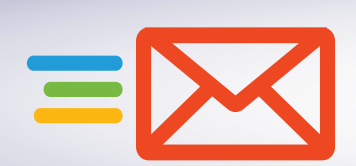